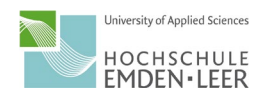

## Kurzanleitung:

## BigBlueButton Webkonferenz für Zuhörer bzw. Zuschauer

Sie können im Vorfeld den Konferenzraum ausprobieren. Dafür steht für Sie ab jetzt der folgende Testraum bereit: <u>https://bbb.hs-emden-leer.de/b/rab-lyh-r5p-afg</u>

Am stabilsten läuft der Konferenzraum unter Google Chrome. Selbstverständlich können Sie auch Ihr Smartphone verwenden.

Die Links zu Ihrem "Diplomierungs-Raum" am Freitag, 16.04.2021 finden Sie unter <u>diesem Link</u>. Über den jeweiligen Link nehmen Sie unter Ihrem Namen an der Webkonferenz teil. Im Diplomierungsraum erhalten Sie die Anweisung, wann Sie dem zentralen Programm folgen sollen.

Beim Betreten der Konferenz öffnet sich ein Popup-Fenster: Hier wählen Sie aus, dass Sie nur zuhörend an der Webkonferenz teilnehmen möchten.

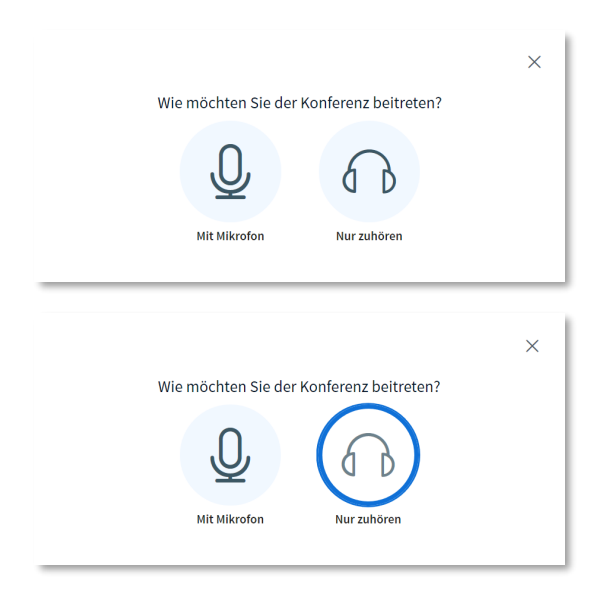

Es ist nicht vorgesehen, dass Sie Ihre Kamera oder Ihr Mikrofon freischalten. Entsprechend sollten die Icons wie unten dargestellt sein:

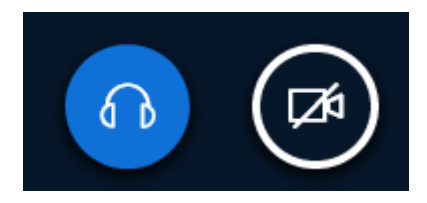

Teilnehmende können jederzeit den Raum verlassen, indem Sie den Browser oder den TAB schließen.